# **<u>ReportSet of Web Based TimeOffice Software</u>**

## **INDEX**

## 1. DAILY REPORTS

- 1.1 ATTENDANCE
- 1.2 ABSENTEEISM
- 1.3 LATE ARRIVAL
- 1.4 MACHINE RAW PUNCH
- 1.5 MANUAL PUNCH
- 1.6 PERFORMANCE
- 1.7 EARLY DEPARTURE
- 1.8 MISSING / REVERIFICATION REPORT

### 2. MONTHLY REPORTS

#### 2.1 **REGISTERS**

- 2.1.1 PERFORMANCE
- 2.1.2 LATE ARRIVAL
- 2.1.3 OVER TIME
- 2.1.4 SHIFT SCHEDULE
- 2.1.5 MUSTER ROLL

### 2.2 SUMMARY

- 2.2.1 EMPLOYEE WISE
- 2.2.2 DEPARTMENT WISE
- 2.2.3 EARLY DEPARTURE
- 2.2.4 OVER TIME
- 2.2.5 LATE AND OVER STAY

## 3. <u>MEMO</u>

- 3.1 LATE ARRIVAL
- 3.2 ABSENTEEISM
- 3.3 CONTINUOUS LATE ARRIVAL
- 3.4 CONTINUOUS ABSENTEEISM

#### 4. <u>LEAVE REPORTS</u>

- 4.1 LEAVE CARD
- 4.2 SACTION LEAVES
- 4.3 ACCRUAL
- 4.4 BALANCE

### 5. MASTER'S REPORTS

- 5.1 COMPANY MASTER
- 5.2 DEPARTMENT MASTER
- 5.3 DESIGNATION
- 5.4 CATEGORY MASTER
- 5.5 SHIFT MASTER
- 5.6 LEAVE MASTER
- 5.7 EMPLOYEE DETAILS
- 5.8 EMPLOYEE'S PERSONAL DETAILS
- 5.9 HOLIDAY

## 6. <u>REPORT CHART</u>

6.1 ATTENDANCE REPORT

# 1. DAILY REPORTS

## 1.1 DAILY ATTENDANCE REPORT

This report shows the attendance of all the employees for a specified date. One can take this report any time after the start of the shift.

#### STAR LINK COMMUNICATION PVT. LTD.

#### Attendance Report of :- 09-Jun-2014

| SI No. | PayCode  | Emp Name             | Designation       | Division / Section | Start | In   | Out   | Status | Remarks |
|--------|----------|----------------------|-------------------|--------------------|-------|------|-------|--------|---------|
| 1      | 0000005  | SUSHEEL KUMAR        | ASSISTANT MANAGER | NA                 | 9:00  | 9:02 | 18:00 | Р      |         |
| 2      | 0000007  | SURESH YADAV         | None              | NA                 | 9:00  |      |       | Α      |         |
| 3      | 8000000  | SUNIL KUMAR          | None              | NA                 | 9:00  | 9:07 | 18:10 | Р      |         |
| 4      | 00000011 | GAURAV KUMAR         | None              | NA                 | 9:00  | 9:09 | 17:37 | Р      |         |
| 5      | 0000015  | DEERAJ BHAN          | None              | NA                 | 9:00  | 9:08 | 18:00 | Р      |         |
| 6      | 0000020  | MANOJ KUSHWAHA       | None              | NA                 | 9:00  |      |       | Α      |         |
| 7      | 0000026  | LILY MOHANTY         | ASSISTANT MANAGER | NA                 | 9:00  | 9:07 | 17:36 | Р      |         |
| 8      | 0000031  | MANOJ GODAR          | None              | NA                 | 9:00  | 9:56 | 18:00 | LA     |         |
| 9      | 0000034  | ASHRAF JAHANGIR KHAN | None              | NA                 | 9:00  |      |       | L      |         |
| 10     | 0000035  | NAVNEET KUMAR SINGH  | GENERAL MANAGER   | NA                 | 9:00  | 9:09 | 17:22 | Р      |         |
| 11     | 0000037  | ANIL THAKUR          | None              | NA                 | 9:00  |      |       | Α      |         |

## 1.2 DAILY ABSENTEEISM REPORT

This report shows the employees who are absent, on leave, on Duty on the date for which the report is generated.

## Company Name :- STAR LINK COMMUNICATION PVT. LTD.

#### Absenteeism Report of:- 09-Jun-2014

| SI No. | PayCode  | Emp Name             | Contact No | Absent | Leave | On Duty |
|--------|----------|----------------------|------------|--------|-------|---------|
| 1      | 0000007  | SURESH YADAV         |            | А      |       |         |
| 2      | 00000020 | MANOJ KUSHWAHA       |            | А      |       |         |
| 3      | 0000034  | ASHRAF JAHANGIR KHAN |            |        |       | OD      |
| 4      | 0000037  | ANIL THAKUR          |            | А      |       |         |
| 5      | 00000055 | MANOJ GUPTA          |            | А      |       |         |
| 6      | 0000070  | RAJ BAHADUR          |            | Α      |       |         |
| 7      | 00000072 | VIKAS KHARB          |            | А      |       |         |
| 8      | 00000075 | MD. RASHID           |            |        |       | OD      |
| 9      | 0000098  | ALOK KUMAR           |            |        |       | OD      |
| 10     | 00000109 | SIDHANT KATYAYN      |            |        |       | OD      |
| 11     | 00000110 | AJAY GUPTA           |            | А      |       |         |

### 1.3 LATE ARRIVAL

This report shows the employees who have come later than the Permissable Late Arrival allowed in the shift on the date for which the report is generated. It also shows the late duration like whether he has come within 10-30 mins, 30 to 1 Hr or more than 1 Hr by marking \*\* below the Late field for which he has come late.

#### Company Name :- STAR LINK COMMUNICATION PVT. LTD.

Shift Schedule Report of:- 09-Jun-2014

| SI N | o. Paycode | Employee Name         | Shift | Start | In    | Shift Late | Late<br>>(0.01) >(0.10) >(0.30) >(1.00) |
|------|------------|-----------------------|-------|-------|-------|------------|-----------------------------------------|
| 1    | 00000031   | MANOJ GODAR           | GN    | 09:00 | 09:56 | 0.56       | L                                       |
| 2    | 00000041   | HARENDRA KUMAR TIWARI | GN    | 09:00 | 09:52 | 0.52       | L                                       |
| 3    | 00000043   | JITENDRA KUMAR NAYAK  | GN    | 09:00 | 09:35 | 0.35       | L                                       |
| 4    | 00000113   | SATISH HANDA          | G1    | 09:00 | 09:20 | 0.20       | L                                       |
| 5    | 00000114   | AKASH JAIN            | G1    | 09:00 | 09:37 | 0.37       | L                                       |

## 1.4 Machine Raw Punch

# Company Name :- STAR LINK COMMUNICATION PVT. LTD.

Machine Punch Report of :- 09-Jun-2014

| SI No. | Paycode  | Employee Name |       | Punch |   |   |
|--------|----------|---------------|-------|-------|---|---|
|        |          |               | 1     | 2     | 3 | 4 |
| 1      | 0000005  | SUSHEEL KUMAR | 09:02 |       |   |   |
| 2      | 0000008  | SUNIL KUMAR   | 09:07 | 18:10 |   |   |
| 3      | 00000011 | GAURAV KUMAR  | 09:09 | 17:37 |   |   |
| 4      | 00000015 | DEERAJ BHAN   | 09:08 |       |   |   |

## 1.5 <u>Manual Punch</u>

Company Name :- STAR LINK COMMUNICATION PVT. LTD. Manual Punch Report of :- 19-Jun-2014

| SI No. | Paycode  | Employee Name |       |   | Punc  | :h |   |   |
|--------|----------|---------------|-------|---|-------|----|---|---|
|        |          |               | 1     |   | 2     |    | 3 | 4 |
| 1      | 00000213 | MEENA SINGH   | 09:35 | М | 16:30 | м  |   |   |
| 2      | 00000215 | YOGENDRA      | 10:00 | М | 20:30 | М  |   |   |

## 1.6 DAILY PERFORMANCE REPORT

This report shows the Daily Performance for the employee on the date for which the report is generated.

#### Company Name :- STAR LINK COMMUNICATION PVT. LTD.

Performance Report of :- 09-Jun-2014

| SIN | Io. Paycode | Employee Name        | Shift | Start | In    | Lunch<br>In | Lunch<br>Out | Out   | Hours<br>Worked | Status | Early Arrival Shift Late Excess<br>Lunch | OT | Over Time<br>Amount | Over Stay | Manual |
|-----|-------------|----------------------|-------|-------|-------|-------------|--------------|-------|-----------------|--------|------------------------------------------|----|---------------------|-----------|--------|
| 1   | 00000005    | SUSHEEL KUMAR        | GN    | 09:00 | 09:02 |             |              | 18:00 | 8.28            | Р      |                                          |    |                     |           |        |
| 2   | 0000007     | SURESH YADAV         | GN    | 09:00 |       |             |              |       |                 | Α      |                                          |    |                     |           |        |
| 3   | 0000008     | SUNIL KUMAR          | GN    | 09:00 | 09:07 |             |              | 18:10 | 8.33            | Р      |                                          |    |                     |           |        |
| 4   | 00000011    | GAURAV KUMAR         | GN    | 09:00 | 09:09 |             |              | 17:37 | 7.58            | Р      |                                          |    |                     |           |        |
| 5   | 00000015    | DEERAJ BHAN          | GN    | 09:00 | 09:08 |             |              | 18:00 | 8.22            | Р      |                                          |    |                     |           |        |
| 6   | 00000020    | MANOJ KUSHWAHA       | GN    | 09:00 |       |             |              |       |                 | Α      |                                          |    |                     |           |        |
| 7   | 00000026    | LILY MOHANTY         | GN    | 09:00 | 09:07 |             |              | 17:36 | 7.59            | Р      |                                          |    |                     |           |        |
| 8   | 00000031    | MANOJ GODAR          | GN    | 09:00 | 09:56 |             |              | 18:00 | 7.34            | Р      | 0.56                                     |    |                     |           |        |
| 9   | 00000034    | ASHRAF JAHANGIR KHAN | GN    | 09:00 |       |             |              |       |                 | OD     |                                          |    |                     |           |        |
| 10  | 00000035    | NAVNEET KUMAR SINGH  | GN    | 09:00 | 09:09 |             |              | 17:22 | 7.43            | Р      |                                          |    |                     |           |        |
| 11  | 00000037    | ANIL THAKUR          | GN    | 09:00 |       |             |              |       |                 | Α      |                                          |    |                     |           |        |

## 1.7 EARLY DEPARTURE

This report shows the employee who have gone earlier in the shift than the Permissable Early Departure allowed for the employee on the date for which the report is generated.

|        |          |                      |                   | -                  |       |      |       |        |         |
|--------|----------|----------------------|-------------------|--------------------|-------|------|-------|--------|---------|
| SI No. | PayCode  | Emp Name             | Designation       | Division / Section | Start | In   | Out   | Status | Remarks |
| 1      | 0000005  | SUSHEEL KUMAR        | ASSISTANT MANAGER | NA                 | 9:00  | 9:02 | 18:00 | P      |         |
| 2      | 0000007  | SURESH YADAV         | None              | NA                 | 9:00  |      |       | А      |         |
| 3      | 8000000  | SUNIL KUMAR          | None              | NA                 | 9:00  | 9:07 | 18:10 | Р      |         |
| 4      | 00000011 | GAURAV KUMAR         | None              | NA                 | 9:00  | 9:09 | 17:37 | ED     |         |
| 5      | 00000015 | DEERAJ BHAN          | None              | NA                 | 9:00  | 9:08 | 18:00 | Р      |         |
| 6      | 0000020  | MANOJ KUSHWAHA       | None              | NA                 | 9:00  |      |       | Α      |         |
| 7      | 0000026  | LILY MOHANTY         | ASSISTANT MANAGER | NA                 | 9:00  | 9:07 | 17:36 | ED     |         |
| 8      | 0000031  | MANOJ GODAR          | None              | NA                 | 9:00  | 9:56 | 18:00 | Р      |         |
| 9      | 0000034  | ASHRAF JAHANGIR KHAN | None              | NA                 | 9:00  |      |       | L      |         |
| 10     | 0000035  | NAVNEET KUMAR SINGH  | GENERAL MANAGER   | NA                 | 9:00  | 9:09 | 17:22 | ED     |         |
| 11     | 0000037  | ANIL THAKUR          | None              | NA                 | 9:00  |      |       | A      |         |

### STAR LINK COMMUNICATION PVT. LTD. Attendance Report of :- 09-Jun-2014

## 1.8 MISSING & REVERIFICATION REPORT

This report shows the employees who have not punched their cards as per the punches required for a day or who have incorrect shift allocation on the date for which the report is generated. This report facilitates the user to Correct the shifts, punches for further processing.

| SI No. Paycode | Employee Name   | Shift | In    | Lunch<br>In | Lunch<br>Out | Out | Hours<br>Worked | Status | Shift<br>Late | Shift<br>Early | OT |
|----------------|-----------------|-------|-------|-------------|--------------|-----|-----------------|--------|---------------|----------------|----|
| 1 00002061     | NITIN PARIHAR   | SLN   | 09:01 |             |              |     |                 | MIS    |               |                |    |
| 2 00002066     | CHANDER PRAKASH | SLN   | 09:02 |             |              |     |                 | MIS    |               |                |    |
| 3 00002068     | DEEPAK SHARMA   | SLN   | 09:02 |             |              |     |                 | MIS    |               |                |    |
| 4 00002069     | PRAVESH         | SLN   | 09:01 |             |              |     |                 | MIS    |               |                |    |
| 5 00002070     | SHALINI VERMA   | SLN   | 09:01 |             |              |     |                 | MIS    |               |                |    |
| 6 00002071     | PARDEEP KANWAR  | SLN   | 09:01 |             |              |     |                 | MIS    |               |                |    |

Company Name :- STAR LINK COMMUNICATION PVT. LTD., Solan Missing & Revarification Punch Report of :- 19-Jun-2014

## 2. MONTHLY REPORTS

## 2.1 <u>REGISTERS</u>

### 2.1.1 MONTHLY PERFORMANCE REGISTER

This report shows the Monthly Performance for each individual employee for each individual date with all the details as total No. of Days Present, Absent, Hours Worked. It also shows the In Time Punch, Out Time, Total Hours Worked, Total Hour OverTime Done and the Status (Present, Absent, Leave Type taken , Weekly Off etc) for each individual date.

#### Company Name :- STAR LINK COMMUNICATION PVT. LTD., Solan

Performance Report From :- 01-Jun-2014 To :- 30-Jun-2014

| Date`s                 | 01                | 02            | 03    | 04    | 05    | 06    | 07    | 80         | 09          | 10            | 11        | 12    | 13                | 14           | 15   | 16    | 17    | 18      | 19    | 20    | 21        | 22             | 23              | 24     | 25   | 26           | 27            | 28   | 29   | 30   |
|------------------------|-------------------|---------------|-------|-------|-------|-------|-------|------------|-------------|---------------|-----------|-------|-------------------|--------------|------|-------|-------|---------|-------|-------|-----------|----------------|-----------------|--------|------|--------------|---------------|------|------|------|
| Days                   | Sun               | Mon           | Tue   | Wed   | Thu   | Fri   | Sat   | Sun        | Mon         | Tue           | Wed       | Thu   | Fri               | Sat          | Sun  | Mon   | Tue   | Wed     | Thu   | Fri   | Sat       | Sun            | Mon             | Tue    | Wed  | Thu          | Fri           | Sat  | Sun  | Mon  |
| PayCode :<br>Name :- : | - 00000<br>- SATI | )003<br>SH VE | RMA   |       |       |       |       | Pre<br>Abs | sent<br>ent | :-20<br>:-5.0 | .00<br>)0 | ł     | Holiday<br>Neeklt | :-<br>Off :- | 5.00 |       | Leav  | /e      | ;-    |       | Lat<br>Ho | e Hou<br>urs W | rs :-<br>rk :-1 | 166.53 | (    | Ot<br>Ot Amo | :-<br>ount :- |      |      |      |
| InTime :               | -                 | 09:00         | 08:54 | 09:01 | 09:02 | 09:03 | 09:03 |            | 09:02       | 09:05         | 09:06     | 09:00 | 08:57             | 08:54        |      | 08:59 | 09:03 | 8 09:03 | 09:03 | 09:01 | 09:03     | 3              | 08:59           | 08:56  |      |              |               |      |      |      |
| Out Time :             | -                 | 17:51         | 17:47 | 17:56 | 17:41 | 18:10 | 18:06 |            | 17:47       | 18:43         | 18:08     | 18:00 | ) 18:10           | 19:34        |      | 18:56 | 19:36 | 5 19:02 | 19:46 | 16:36 | 18:16     | 6              | 17:36           | 6      |      |              |               |      |      |      |
| Late :                 | - 0.00            | 0.00          | 0.00  | 0.00  | 0.00  | 0.00  | 0.00  | 0.00       | 0.00        | 0.00          | 0.00      | 0.00  | 0.00              | 0.00         | 0.00 | 0.00  | 0.00  | 0.00    | 0.00  | 0.00  | 0.00      | 0.00           | 0.00            | 0.00   | 0.00 | 0.00         | 0.00          | 0.00 | 0.00 | 0.00 |
| Hrs Wrk :              | - 0.00            | 8.21          | 8.23  | 8.25  | 8.09  | 8.37  | 8.33  | 0.00       | 8.15        | 9.08          | 8.32      | 8.30  | 8.43              | 10.10        | 0.00 | 9.27  | 10.03 | 9.29    | 10.13 | 7.05  | 8.43      | 0.00           | 8.07            | 0.00   | 0.00 | 0.00         | 0.00          | 0.00 | 0.00 | 0.00 |
| Over Time :            | - 0.00            | 0.00          | 0.00  | 0.00  | 0.00  | 0.00  | 0.00  | 0.00       | 0.00        | 0.00          | 0.00      | 0.00  | 0.00              | 0.00         | 0.00 | 0.00  | 0.00  | 0.00    | 0.00  | 0.00  | 0.00      | 0.00           | 0.00            | 0.00   | 0.00 | 0.00         | 0.00          | 0.00 | 0.00 | 0.00 |
| Status :               | - WO              | Ρ             | Р     | Ρ     | Р     | Р     | P     | WO         | Р           | Р             | Р         | Р     | P                 | Р            | WO   | Р     | Р     | Р       | Ρ     | Р     | Ρ         | WO             | Ρ               | MIS    | Α    | Α            | Α             | Α    | WO   | A    |
| Shift Attn. :          | - OFF             | SLN           | SLN   | SLN   | SLN   | SLN   | SLN   | OFF        | SLN         | SLN           | SLN       | SLN   | SLN               | SLN          | OFF  | SLN   | SLN   | SLN     | SLN   | SLN   | SLN       | OFF            | SLN             | SLN    | SLN  | SLN          | SLN           | SLN  | OFF  | SLN  |

## **2.1.2. LATE REGISTER**

This report shows the details of the employee who have come late date wise and the total duration for the period the report is generated.

#### Company Name :- STAR LINK COMMUNICATION PVT. LTD.

Late Arrival Register Report From :- 01-May-2014 To :- 31-May-2014

| SI | No. PayCode Name      | 01  | 02   | 03   | 04  | 05   | 06   | 07   | 08   | 09   | 10   | 11  | 12   | 13   | 14   | 15   | 16  | 17   | 18  | 19   | 20   | 21   | 22   | 23   | 24   | 25  | 26   | 27   | 28   | 29   | 30   | 31   | Total |
|----|-----------------------|-----|------|------|-----|------|------|------|------|------|------|-----|------|------|------|------|-----|------|-----|------|------|------|------|------|------|-----|------|------|------|------|------|------|-------|
|    |                       | Thu | Fri  | Sat  | Sun | Mon  | Tue  | Wed  | Thu  | Fri  | Sat  | Sun | Mon  | Tue  | Wed  | Thu  | Fri | Sat  | Sun | Mon  | Tue  | Wed  | Thu  | Fri  | Sat  | Sun | Mon  | Tue  | Wed  | Thu  | Fri  | Sat  |       |
| 1  | 00000005SUSHEEL KUMAR |     |      |      |     | 0.13 |      |      |      |      |      |     |      | 0.17 |      |      |     |      |     |      |      | 0.15 |      |      |      |     |      |      |      | 0.24 |      |      | 1.09  |
| 2  | 00000007SURESH YADAV  |     |      |      |     |      | 0.48 |      |      |      |      |     | 0.16 | 0.11 | 1.00 |      |     |      |     |      |      |      | 1.16 |      |      |     |      |      | 0.19 |      | 0.48 |      | 4.38  |
| 3  | 00000008SUNIL KUMAR   |     |      |      |     |      |      |      |      |      |      |     |      |      | 1.04 |      |     |      |     |      |      | 0.44 |      |      |      |     |      |      | 0.54 |      |      |      | 2.42  |
| 4  | 00000011GAURAV KUMAR  |     |      |      |     |      |      |      | 0.22 |      |      |     |      |      |      |      |     |      |     |      |      | 0.18 |      | 0.18 |      |     |      |      | 0.19 |      |      |      | 1.17  |
| 5  | 00000015DEERAJ BHAN   |     | 0.31 | 2.43 |     | 0.29 | 0.41 | 0.45 | 1.00 | 2.32 | 1.17 |     | 1.12 |      | 0.34 | 0.51 |     | 0.39 |     | 0.49 | 0.37 |      | 0.57 | 0.22 | 0.32 |     | 1.46 | 1.07 |      | 0.41 | 1.31 | 1.11 | 22.47 |
| 6  | 00000026LILY MOHANTY  |     | 0.14 |      |     |      | 0.11 |      |      |      |      |     | 0.12 |      |      |      |     | 0.15 |     | 0.11 |      |      | 0.13 |      |      |     | 0.17 |      |      |      | 0.12 |      | 1.45  |

#### **2.1.3. OVER TIME REPORT**

This report shows the details of the employee who have done overtime date wise and the total duration for the period the report is generated.

Company Name :- STAR LINK COMMUNICATION PVT. LTD., Solan Over Time Register Report From :- 01-Jun-2014 To :- 30-Jun-2014

| SINo. PayCode Name          | 01<br>Sun | 02<br>Mon | 03<br>Tue | 04<br>Wed | 05<br>Thu | 06<br>Fri | 07<br>Sat | 08<br>Sun | 09<br>Mon | 10<br>Tue | 11<br>Wed | 12<br>Thu | 13<br>Fri | 14<br>Sat | 15<br>Sun | 16<br>Mon | 17<br>Tue | 18<br>Wed | 19<br>Thu | 20<br>Fri | 21<br>Sat | 22<br>Sun | 23<br>Mon | 24<br>Tue | 25<br>Wed | 26<br>I Thu | 27<br>Fri | 28<br>Sat | 29<br>Sun | 30<br>Mon | Total |    |
|-----------------------------|-----------|-----------|-----------|-----------|-----------|-----------|-----------|-----------|-----------|-----------|-----------|-----------|-----------|-----------|-----------|-----------|-----------|-----------|-----------|-----------|-----------|-----------|-----------|-----------|-----------|-------------|-----------|-----------|-----------|-----------|-------|----|
| 1 00002068DEEPAK SHARMA     |           |           |           |           |           |           |           |           |           |           |           |           |           |           |           | 1.30      |           |           |           |           |           |           |           |           |           |             |           |           |           |           | 1.3   | 30 |
| 2 00002069PRAVESH           |           |           | 3.30      |           | 4.00      |           |           |           |           | 4.30      | 3.00      | 2.30      | 2.30      | 2.30      |           | 1.30      | 1.30      | 1.30      |           |           | 2.30      |           |           |           |           |             |           |           |           |           | 29.3  | 30 |
| 3 00002070SHALINI VERMA     |           | 2.00      |           |           |           |           |           |           |           |           |           | 2.30      | 2.30      | 2.30      |           | 1.30      | 1.30      | 1.30      |           |           | 2.30      |           |           |           |           |             |           |           |           |           | 16.3  | 30 |
| 4 00002071PARDEEP<br>KANWAR |           | 2.30      |           |           |           |           |           |           |           |           |           | 2.30      | 2.30      | 2.30      |           | 1.30      | 1.30      | 1.30      |           | 1.30      | 2.00      |           |           |           |           |             |           |           |           |           | 18.0  | )0 |

#### 2.1.4. SHIFT SCHEDULE

This report shows the details of the shift the employee has to attend date wise (the one created through the Duty Roster Option and changed through the Shift Change Voucher ) for the period the report is generated.

Company Name :- STAR LINK COMMUNICATION PVT. LTD. Shift Schedule Report From :- 01-May-2014 To :- 31-May-2014

| SIN | n PavCode Name        | 01  | 02  | 03  | 04  | 05  | 06  | 07  | 08    | 09  | 10  | 11  | 12  | 13  | 14  | 15    | 16  | 17  | 18  | 19  | 20  | 21  | 22    | 23  | 24  | 25  | 26  | 27  | 28  | 29    | 30  | 31  |
|-----|-----------------------|-----|-----|-----|-----|-----|-----|-----|-------|-----|-----|-----|-----|-----|-----|-------|-----|-----|-----|-----|-----|-----|-------|-----|-----|-----|-----|-----|-----|-------|-----|-----|
| 0   |                       | Thu | Fri | Sat | Sun | Mon | Tue | Wee | d Thu | Fri | Sat | Sun | Mon | Tue | Wed | l Thu | Fri | Sat | Sun | Mon | Tue | Weo | d Thu | Fri | Sat | Sun | Mon | Tue | Wed | l Thu | Fri | Sat |
| 1   | 00000005SUSHEEL KUMAR | GN  | GN  | GN  | OFF | GN  | GN  | GN  | GN    | GN  | GN  | OFF | GN  | GN  | GN  | GN    | GN  | GN  | OFF | GN  | GN  | GN  | GN    | GN  | GN  | OFF | GN  | GN  | GN  | GN    | GN  | GN  |
| 2   | 0000007SURESH YADAV   | GN  | GN  | GN  | OFF | GN  | GN  | GN  | GN    | GN  | GN  | OFF | GN  | GN  | GN  | GN    | GN  | GN  | OFF | GN  | GN  | GN  | GN    | GN  | GN  | OFF | GN  | GN  | GN  | GN    | GN  | GN  |
| 3   | 0000008SUNIL KUMAR    | GN  | GN  | GN  | OFF | GN  | GN  | GN  | GN    | GN  | GN  | OFF | GN  | GN  | GN  | GN    | GN  | GN  | OFF | GN  | GN  | GN  | GN    | GN  | GN  | OFF | GN  | GN  | GN  | GN    | GN  | GN  |
| 4   | 00000011GAURAV KUMAR  | GN  | GN  | GN  | OFF | GN  | GN  | GN  | GN    | GN  | GN  | OFF | GN  | GN  | GN  | GN    | GN  | GN  | OFF | GN  | GN  | GN  | GN    | GN  | GN  | OFF | GN  | GN  | GN  | GN    | GN  | GN  |
| 5   | 00000015DEERAJ BHAN   | GN  | GN  | GN  | OFF | GN  | GN  | GN  | GN    | GN  | GN  | OFF | GN  | GN  | GN  | GN    | GN  | GN  | OFF | GN  | GN  | GN  | GN    | GN  | GN  | OFF | GN  | GN  | GN  | GN    | GN  | GN  |

#### 2.1.5 MUSTER ROLL

This report shows the details of the employee date wise for two halfs for each employee for which the report is generated.

Company Name > STAR LINK COMMUNICATION PVT. LTD., Solan

| 6  | in Buchada N |                    | 01       | 02       | 03       | 04       | 05       | 06       | 07  | 08       | 09    | 10       | 11 1  | 13       | 14  | 15    | 6 17        | 7 18  | 19       | 20    | 21  | 22       | 23  | 24      | 26 2  | 6 27  | 28  | 29  | 30  | Work Da | ys Absent | Holiday + |      | L     | eaves Values |      |       | Total |
|----|--------------|--------------------|----------|----------|----------|----------|----------|----------|-----|----------|-------|----------|-------|----------|-----|-------|-------------|-------|----------|-------|-----|----------|-----|---------|-------|-------|-----|-----|-----|---------|-----------|-----------|------|-------|--------------|------|-------|-------|
| L  |              |                    | Sun      | Mon      | Tue      | Wed      | Thu      | Fri      | Sat | Sun      | Mon   | Tue      | Wed T | nu Fri   | Sat | Sun I | Mon T       | ue We | d Thu    | Fi Fi | Sat | Sun      | Mon | Tue     | Wed T | hu Fr | Sat | Sun | Mon |         |           | wo        | 0.   | PL/EL | S.           | ML   | Other |       |
| 1  | 0000003      | SATISH VERMA       | W0<br>W0 | P p      | PP       | 0.0      | 0.0      | 0.0      | P   | WO       | 0. 0. | 0.0      | 0.0   | 0.0      | 0.0 | WO WO | 0. 0.       | 0.0   | P. P.    | P P   | 0.0 | WO       | 0.0 | P       | AA    | A     | A   | WO  | A   | 20.00   | 5.00      | 6.00      | 0.00 | 0.00  | 0.00         | 0.00 | 0.00  | 30.00 |
| 2  | 0000/20010   | RAMVEER SINGH      | WO<br>WO | P        | P        | P 0      | P        | P p      | P   | wo       | P     | P P      | P P   | P<br>S P | P   | wa wa | р<br>р<br>р | P     | P        | P     | PP  | wo       | A   | A       | AA    | A     | A   | WO  | A   | 18.00   | 7.00      | 5.00      | 0.00 | 0.00  | 0.00         | 0.00 | 0.00  | 30.00 |
| 3  | 00002016     | GROHARI LAL        | W0       | P        | P        | PP       | P        | P        | P   | WO       | P     | P        | P     | P        | P   | WO WO | 2 P         | P     | P        | P     | P   | W0<br>W0 | P   | P       | A A A | A     | A   | WO  | A   | 20.00   | 6.00      | 6.00      | 0.00 | 0.00  | 0.00         | 0.00 | 0.00  | 30.00 |
| 4  | 00002036     | MNI RAWAT          | wo<br>wo | P        | P        |          | P        | P        | P   | wo       | P     |          | P 0   | P        | P   | wo i  | EL E        | L EL  | EL<br>EL | EL    | EL  | wo<br>wo | AA  | AA      | AA    | A     | A   | WO  | AA  | 12.00   | 7.00      | 5.00      | 0.00 | 6.00  | 0.00         | 0.00 | 0.00  | 30.00 |
| 8  | 00002036     | MANOJ KUMAR        | W0       | P        | P        | PP       | PP       | PP       | P   | W0<br>W0 | P     | P        | PE    | P        | PP  | WO I  | p<br>p      | P     | P        | EL    | PP  | WO<br>WO | P   | AA      | AA    | A     | A   | WO  | A   | 17.00   | 8.00      | 8.00      | 0.00 | 2.00  | 0.00         | 0.00 | 0.00  | 30.00 |
| 6  | 0000/204/5   | DEVINDER TANWAR    | wo<br>wo | PP       | P        |          | P P      | P P      | P   | wo       | P     | PP       | P P   | PP       | PP  | wa i  | р<br>р<br>р | P     | P        | P     | P   | wo<br>wo | PP  | PMIS    | AA    | A     | A   | wo  | A   | 20.00   | 5.00      | 6.00      | 0.00 | 0.00  | 0.00         | 0.00 | 0.00  | 30.00 |
| 7  | 0000/2047    | BHIMA DEVI         | W0       | P        | P        | P        | P        | P        | P   | W0       | P     | P        | P P   | P        | P   | WO I  | a p         | P     | P        | P     | P   | WO       | P   | P       | AA    | A     | A   | WO  | A   | 20.00   | 5.00      | 8.00      | 0.00 | 0.00  | 0.00         | 0.00 | 0.00  | 30.00 |
| 8  | 00002053     | DHARM ENDER GAUTAM | wo<br>wo | P        | P        | PP       | P        | PP       | P   | wo       | P     | P        | P P   | P        | P   | WO I  | a p         | P     | PP       | P     | PP  | WO<br>WO | PP  | P       | AA    | A     | A   | WO  | A   | 20.00   | 8.00      | 6.00      | 0.00 | 0.00  | 0.00         | 0.00 | 0.00  | 30.00 |
| 9  | 00002056     | JOGINDER SNOH      | WÓ<br>WO | ÓL<br>OL | ĆL<br>GL | EL<br>EL | EL<br>EL | EL<br>EL | P   | WÓ<br>WO | P     | EL<br>EL | 8. E  | P        | PP  | WO I  | p p         | P     | P        | P     | PP  | WÓ<br>WO | PP  | P<br>MS | AA    | A     | A   | WO  | A   | 12.00   | 8.00      | 8.00      | 2.00 | 6.00  | 0.00         | 0.00 | 0.00  | 30.00 |
| 10 | 00002058     | KAMALA             | wo<br>wo | P        | P        | P        | P        | P        | H_C | WQ<br>WQ | P     | PP       | P 00  | P        | P   | WO I  | p<br>p      | P     | P        | P     | PP  | WQ<br>WQ | A   | P       | A A   | A     | A   | WQ  | A   | 17.60   | 6.00      | 5.00      | 1.50 | 0.00  | 0.00         | 0.00 | 0.00  | 30.00 |
| 11 | 0000/206/1   | NTIN PARIHAR       | wo<br>WO | PP       | P        |          | PP       | P. P.    | P   | wo       | PP    | PP       | P P   | PP       | P   | WO I  | P P         | PP    | PP       | P     |     | wo<br>wo |     | P P     | A A A | A     | A   | WO  | AA  | 20.00   | 8.00      | 8.00      | 0.00 | 0.00  | 0.00         | 0.00 | 0.00  | 30.00 |

## 2.2 SUMMARY REPORTS

#### 2.2.1 EMPLOYEE WISE SUMMARY DETAIL

This report shows the Attendance details of the employee in a concise form for the period the report is generated.

#### Company Name :- STAR LINK COMMUNICATION PVT. LTD. Employee Attendance Summary From :- 01-May-2014 To :- 31-May-2014

| SIN | o. Paycode | Name           | Present | Absent | Weekly<br>Off | Holiday | Leave | OT | OT<br>Amount | Total<br>Days |
|-----|------------|----------------|---------|--------|---------------|---------|-------|----|--------------|---------------|
| 1   | 00000005   | SUSHEEL KUMAR  | 24.00   |        | 4.00          | 1.00    | 2.00  |    |              | 31.00         |
| 2   | 0000007    | SURESH YADAV   | 25.00   |        | 4.00          | 1.00    | 1.00  |    |              | 31.00         |
| 3   | 80000008   | SUNIL KUMAR    | 25.00   |        | 4.00          | 1.00    | 1.00  |    |              | 31.00         |
| 4   | 00000011   | GAURAV KUMAR   | 25.00   |        | 4.00          | 1.00    | 1.00  |    |              | 31.00         |
| 5   | 00000015   | DEERAJ BHAN    | 26.00   |        | 4.00          | 1.00    |       |    |              | 31.00         |
| 6   | 00000020   | MANOJ KUSHWAHA | 27.00   |        | 4.00          |         |       |    |              | 31.00         |
| 7   | 00000026   | LILY MOHANTY   | 26.00   |        | 4.00          | 1.00    |       |    |              | 31.00         |
| 8   | 00000031   | MANOJ GODAR    | 25.00   |        | 4.00          | 1.00    | 1.00  |    |              | 31.00         |

#### **2.2.2. DEPARTMENT WISE SUMMARY DETAILS**

This report shows the Department wise Attendance details in a concise form for the period the report is generated.

| SINo.   | Department Code & Name     | Present | Absent | Weekly<br>Off | Holiday | Leave  | OT |
|---------|----------------------------|---------|--------|---------------|---------|--------|----|
| 1       | AC - Account               | 72.00   | 52.00  | 20.00         | 5.00    | 6.00   |    |
| 2       | AD - Administration        | 227.50  |        | 36.00         | 9.00    | 6.50   |    |
| 3       | CSE - CUSTOMER CARE        | 968.00  | 9.00   | 158.00        | 30.00   | 75.00  |    |
| 4       | PRD - PRODUCTION           | 75.00   |        | 12.00         | 3.00    | 3.00   |    |
| 5       | RD - R & D                 | 45.00   |        | 7.00          | 2.00    | 8.00   |    |
| 6       | SDD - SOFTWARE DEVELOPMENT | 176.00  |        | 28.00         | 7.00    | 6.00   |    |
| 7       | SL1 - SALES                | 338.50  | 3.00   | 56.00         | 14.00   | 22.50  |    |
| Total : | :                          | 1902.00 | 64.00  | 317.00        | 70.00   | 127.00 |    |

#### Company Name :- STAR LINK COMMUNICATION PVT. LTD. Department Attendance Summary From :- 01-May-2014 To :- 31-May-2014

## 2.2.3. EARLY DEPARTURE SUMMARY

This report shows the details of the employee who have gone and the total no. of days in a concise form for the period the report is generated.

Company Name :- STAR LINK COMMUNICATION PVT. LTD. Early Departure Summary From :- 01-May-2014 To :- 31-May-2014

| SINo | . Paycode | Name                  | Early Departure | No. of Days |
|------|-----------|-----------------------|-----------------|-------------|
| 1    | 0000007   | SURESH YADAV          |                 | 13.00       |
| 2    | 80000008  | SUNIL KUMAR           |                 | 4.00        |
| 3    | 00000011  | GAURAV KUMAR          |                 | 22.00       |
| 4    | 00000026  | LILY MOHANTY          |                 | 26.00       |
| 5    | 0000035   | NAVNEET KUMAR SINGH   |                 | 9.00        |
| 6    | 00000041  | HARENDRA KUMAR TIWARI |                 | 16.00       |
| 7    | 00000045  | ILYAS AHMED           |                 | 24.00       |
| 8    | 00000048  | PRIYASHA BHADORIYA    |                 | 26.00       |

## **2.2.4. OVER TIME SUMMARY**

This report shows the details of the Over Time done and the Over Time Amount for each individual employee for the period the report is generated.

Company Name :- STAR LINK COMMUNICATION PVT. LTD., Solan Over Time Summary From :- 01-Jun-2014 To :- 30-Jun-2014

| SIN | lo. Paycode | Name           | OT    | OT Amount |
|-----|-------------|----------------|-------|-----------|
| 1   | 00002068    | DEEPAK SHARMA  | 1.30  |           |
| 2   | 00002069    | PRAVESH        | 29.30 |           |
| 3   | 00002070    | SHALINI VERMA  | 16.30 |           |
| 4   | 00002071    | PARDEEP KANWAR | 18.00 |           |
|     |             |                |       |           |

#### **2.2.5. LATE AND OVER STAY**

This report shows the total number of Days an employee has come Late and has stayed more than the Shift Hours for the period the report is generated.

Company Name :- STAR LINK COMMUNICATION PVT. LTD.

Late And Over Stay From :- 01-May-2014 To :- 31-May-2014

| SIN | . Paycode | Name                  | Late  | Late Days | Over Stay |
|-----|-----------|-----------------------|-------|-----------|-----------|
| 1   | 00000005  | SUSHEEL KUMAR         | 1.09  | 4.00      |           |
| 2   | 00000007  | SURESH YADAV          | 4.38  | 7.00      |           |
| 3   | 80000008  | SUNIL KUMAR           | 2.42  | 3.00      |           |
| 4   | 00000011  | GAURAV KUMAR          | 1.17  | 4.00      |           |
| 5   | 00000015  | DEERAJ BHAN           | 22.47 | 22.00     |           |
| 6   | 00000026  | LILY MOHANTY          | 1.45  | 8.00      |           |
| 7   | 00000031  | MANOJ GODAR           | 15.34 | 20.00     |           |
| 8   | 0000035   | NAVNEET KUMAR SINGH   | 4.20  | 6.00      |           |
| 9   | 00000037  | ANIL THAKUR           | 23.02 | 16.00     |           |
| 10  | 00000041  | HARENDRA KUMAR TIWARI | 18.22 | 14.00     |           |

# 3. <u>MEMO GENERATIONS</u>

### **3.1. LATE ARRIVAL MEMO**

The memo for each individual employee can be generated and given to each individual employee. The memo clearly explains the total duration he was late and the date he was late. This is a useful tool for the Personnel Department as the memo is generated automatically.

| Company Name :- STAR LINK COMMUNICATION PVT. LTD.<br>Late Arrival Report From :- 01-May-2014 To :- 31-May-2014                                                                                                    |                                                |                            |       |         |  |  |  |  |  |
|----------------------------------------------------------------------------------------------------|------------------------------------------------|----------------------------|-------|---------|--|--|--|--|--|
| Name<br>Father`s Name<br>Department<br>Card No.                                                                                                    | SUSHEEL KUMAR<br>CSE CUSTOMER CARE<br>00000005 | C. No.<br>Date.<br>Paycode | : : : | 0000005 |  |  |  |  |  |
| REG. : YOUR LATE ARRIVAL NOTICE/MEMO.<br>We found from our record of TIME OFFICE that you were 0.13 Hours late on the<br>5/5/2014 12:00:00AM without prior permission. Please give an explanation<br>to the Time Office immediately. |                                                |                            |       |         |  |  |  |  |  |
| For                                                                                                    |                                                |                            |       |         |  |  |  |  |  |
| (Personnel Offic                                                                                                    | er)                                            |                            |       |         |  |  |  |  |  |

## **3.2. ABSENT MEMO**

The memo for each individual employee can be generated and given to each individual employee. The memo clearly explains the date he was absent along with the day.

#### Company Name :- STAR LINK COMMUNICATION PVT. LTD. Absenteesim Report From :- 01-May-2014 To :- 31-May-2014

| Name : A                                                                                                    | AJAY GUPTA | C. No.  | : |          |  |  |  |  |  |
|----------------------------------------------------------------------------------------------------|------------|---------|---|----------|--|--|--|--|--|
| Department : A                                                                                                    | AC Account | Paycode | ÷ | 00000110 |  |  |  |  |  |
| Card No. : 0                                                                                                    | 0000110    |         |   |          |  |  |  |  |  |
| REG. : YOUR ABENTEESIM NOTICE/MEMO.<br>We found from our record of TIME OFFICE that you were absent on the date<br>02/05/2014 without prior permission. Please give an explanation<br>to the Time Office immediately. |            |         |   |          |  |  |  |  |  |
| (Personnel Officer)                                                                                                    |            |         |   |          |  |  |  |  |  |

## 3.3. CONTINUOUS LATE ARRIVAL

This report shows the employees who have come late in the shift than the Permissable Late Arrival allowed for the employee from the date the user has entered and for the number of days the user has entered. It allows the user to enter the number of days he wants the report to be generated. It helps to track down the employees who are continuously coming late for any number of days.

| Company Name :- STAR LINK COMMUNICATION PVT. LTD.<br>Continous Late Arrival Report From :- 01-May-2014 To :- 31-May-2014                                                                                                    |                                    |                            |               |         |  |  |  |  |  |
|----------------------------------------------------------------------------------------------------|------------------------------------|----------------------------|---------------|---------|--|--|--|--|--|
| Name<br>Father`s Name<br>Department<br>Card No.                                                                                                    | SUSHEEL KUMAR<br>CSE CUSTOMER CARE | C. No.<br>Date.<br>Paycode | :<br>:<br>: 0 | 0000005 |  |  |  |  |  |
| REG. : YOUR LATE ARRIVAL NOTICE/MEMO.<br>We found from our record of TIME OFFICE that you were 0.13 Hours late on the<br>5/5/2014 12:00:00AM without prior permission. Please give an explanation<br>to the Time Office immediately. |                                    |                            |               |         |  |  |  |  |  |
| For                                                                                                    |                                    |                            |               |         |  |  |  |  |  |
| (Personnel Offic                                                                                                    | er)                                |                            |               |         |  |  |  |  |  |

### **3.4. CONTINUOUS ABSENTEEISM**

This report is same as the above mentioned one except that it shows the employees who are continuously absent from the date and for the number of days the user has entered. It allows the user to enter the number of days he wants the report to be generated. It helps to track down the employees who are continuously absent for any number of days.

Company Name :- STAR LINK COMMUNICATION PVT. LTD. Continuus Absenteesim Report From :- 01-May-2014 To :- 31-May-2014

| Name<br>Father`s Name                                                | SUSHEEL KUMAR                                                                                                    | C. No.<br>Date.  | : |         |
|----------------------------------------------------------------------|----------------------------------------------------------------------------------------------------|------------------|---|---------|
| Department<br>Card No.                                               | CSE CUSTOMER CARE<br>00000005                                                                                                    | Paycode          | : | 0000005 |
| REG. : YOUR /<br>We found from o<br>01/05/2014<br>to the Time Office | ABENTEESIM NOTICE/MEMO.<br>our record of TIME OFFICE that you were absent on the dat<br>without prior permission. Please give an<br>ce immediately. | e<br>explanation |   |         |
| For                                                                  |                                                                                                    |                  |   |         |
| (Personnel Offic                                                     | er)                                                                                                    |                  |   |         |

# 4. <u>LEAVE REPORTS</u>

## 4.1. LEAVE CARD

The Leave Card for each individual employee for a particular year can be generated which gives the details of the Accrual Leaves, Consumed Leaves and the Leave Balance to his credit.

Company Name :- STAR LINK COMMUNICATION PVT. LTD.

| Card No. : 00000213              |                  |                   |                 |                  |
|----------------------------------|------------------|-------------------|-----------------|------------------|
| Payroll Code & Name : 00000213ME | ENA SINGH        |                   |                 |                  |
| Leave Type                       | Leave<br>Accrued | Leave<br>Consumed | Leave<br>Encash | Leave<br>Balance |
| CASUAL LEAVE                     | 10.00            | 0.00              | 0.00            | 10.00            |
| LATE ARRIVAL DEDUCTI             | 0.00             | 0.00              | 0.00            | 0.00             |
| OUT DUTY                         | 0.00             | 0.00              | 0.00            | 0.00             |
| COMPENSATORY OFF                 | 0.00             | 0.00              | 0.00            | 0.00             |
| RESTRICTED HOLIDAY               | 0.00             | 0.00              | 0.00            | 0.00             |
| EARNED LEAVE                     | 10.00            | 0.00              | 0.00            | 10.00            |
| LEAVE WITHOUT PAY                | 0.00             | 0.00              | 0.00            | 0.00             |
| STARLINK HOLIDAY                 | 0.00             | 0.00              | 0.00            | 0.00             |
| Total :-                         | 20.00            | 0.00              | 0.00            | 20.00            |
|                                  |                  |                   |                 |                  |

Leave Card Report as on :- 2014

### **4.2. SANCTIONED LEAVES**

This report shows the details of the Sanctioned Leave taken by the employee. Apart from other Details, it also shows whether the Leave has been posted through Voucher or is through the Reason Card.

|   |                |                | Suffection Ecuve Report | 110111-01-0 | un-2014 IX | 7 30-0uii-201 | •     |       |        |        |                         |
|---|----------------|----------------|-------------------------|-------------|------------|---------------|-------|-------|--------|--------|-------------------------|
| S | SI No. PavCode | Emp Name       | Designation             | Date        |            | Voucher       | Leave | Leave | Leave  | Posted | 1 Remarks               |
|   | · · · · ·      |                | Ū.                      | From        | То         | No.           | Code  | Туре  | Amount |        |                         |
| Г | 1 00002035     | MINI RAWAT     |                         | 21/06/2014  | 16/06/201  | 4 0000012356  | EL    | L     | 6.00   | Y      | PERSONAL PROBLEM        |
|   | 2 00002036     | MANOJ KUMAR    |                         | 12/06/2014  | 12/06/201  | 4 0000012223  | EL    | L     | 1.00   | Y      | PERSONAL                |
|   | 3 00002036     | MANOJ KUMAR    |                         | 20/06/2014  | 20/06/201  | 4 0000012224  | EL    | L     | 1.00   | Y      | PERSONAL                |
|   | 4 00002055     | JOGINDER SINGH |                         | 03/06/2014  | 02/06/201  | 4 0000011828  | CL    | L     | 2.00   | Y      | URGENT WORK AT HOME     |
|   | 5 00002055     | JOGINDER SINGH |                         | 06/06/2014  | 04/06/201  | 4 0000011829  | EL    | L     | 3.00   | Y      | URGENT WORK AT HOME     |
|   | 6 00002055     | JOGINDER SINGH |                         | 12/06/2014  | 10/06/201  | 4 0000012267  | EL    | L     | 3.00   | Y      | personal problem.       |
|   | 7 00002058     | KAMALA         |                         | 07/06/2014  | 07/06/201  | 4 0000012265  | CL    | L     | 0.50   | Y      | sick                    |
|   | 8 00002058     | KAMALA         |                         | 12/06/2014  | 12/06/201  | 4 0000012266  | CL    | L     | 1.00   | Y      | sick                    |
|   | 9 00002069     | PRAVESH        | PRODUCTION HELPER       | 02/06/2014  | 02/06/201  | 4 0000012263  | CL    | L     | 1.00   | Y      | Grandmother Dharamshant |
|   | 10 00002069    | PRAVESH        | PRODUCTION HELPER       | 16/06/2014  | 16/06/201  | 4 0000012355  | EL    | L     | 0.50   | Y      | GOING IGMC HOSPITAL SHM |
|   |                |                |                         |             |            |               |       |       |        |        |                         |

STAR LINK COMMUNICATION PVT. LTD.. Solan Sanction Leave Report From :- 01-Jun-2014 To :- 30-Jun-2014

#### **4.3. LEAVE ACCURAL**

This report shows the details of the Leave Accrued for each individual employee during a particular year. The fields defined are as per the Leave fields defined in the Leave Master.

Company Name :- STAR LINK COMMUNICATION PVT. LTD., Star Link India ., STAR LINK COMMUNICATION PVT. LTD., Solan Leave Accrual Report as on :- 2014

| SI No. Paycode Emp Name      |       |       |      |       |      |       |      |      |     | Accrued |     |     |     |     |     |     |
|------------------------------|-------|-------|------|-------|------|-------|------|------|-----|---------|-----|-----|-----|-----|-----|-----|
|                              | L01   | L02   | L03  | L04   | L05  | L06   | L07  | L08  | L09 | L10     | L11 | L12 | L13 | L14 | L15 | L16 |
|                              | CL    | LAD   | OD   | COF   | RH   | EL    | LWP  | HL   |     |         |     |     |     |     |     |     |
| 1 00000003 SATISH VERMA      | 10.00 | 10.00 | 0.00 | 10.00 | 0.00 | 10.00 | 0.00 | 5.00 |     |         |     |     |     |     |     |     |
| 2 00002016 GIRDHARI LAL      | 10.00 | 10.00 | 0.00 | 10.00 | 0.00 | 10.00 | 0.00 | 5.00 |     |         |     |     |     |     |     |     |
| 3 00002053 DHARMENDER GAUTAM | 10.00 | 10.00 | 0.00 | 10.00 | 0.00 | 10.00 | 0.00 | 5.00 |     |         |     |     |     |     |     |     |
| 4 00002055 JOGINDER SINGH    | 10.00 | 10.00 | 0.00 | 10.00 | 0.00 | 10.00 | 0.00 | 5.00 |     |         |     |     |     |     |     |     |
| 5 00002058 KAMALA            | 10.00 | 10.00 | 0.00 | 10.00 | 0.00 | 10.00 | 0.00 | 5.00 |     |         |     |     |     |     |     |     |
| 6 00002061 NITIN PARIHAR     | 10.00 | 10.00 | 0.00 | 10.00 | 0.00 | 10.00 | 0.00 | 5.00 |     |         |     |     |     |     |     |     |
| CL-CASUAL LEAVE              |       |       |      |       |      |       |      |      |     |         |     |     |     |     |     |     |
| LAD-LATE ARRIVAL DEDUCTI     |       |       |      |       |      |       |      |      |     |         |     |     |     |     |     |     |
| OD-OUT DUTY                  |       |       |      |       |      |       |      |      |     |         |     |     |     |     |     |     |
| COF-COMPENSATORY OFF         |       |       |      |       |      |       |      |      |     |         |     |     |     |     |     |     |
| RH-RESTRICTED HOLIDAY        |       |       |      |       |      |       |      |      |     |         |     |     |     |     |     |     |
| EL-EARNED LEAVE              |       |       |      |       |      |       |      |      |     |         |     |     |     |     |     |     |
| LWP-LEAVE WITHOUT PAY        |       |       |      |       |      |       |      |      |     |         |     |     |     |     |     |     |
| HL-STARLINK HOLIDAY          |       |       |      |       |      |       |      |      |     |         |     |     |     |     |     |     |
|                              |       |       |      |       |      |       |      |      |     |         |     |     |     |     |     |     |

#### **4.4. LEAVE BALANCE**

This report shows the details of the Leave Balance for each individual employee during a particular year. The fields defined are as per the Leave fields defined in the Leave Master.

| SI No. Pavcode Emp Name                                                                                                    |       |       |       |       |       |       |       |       |     | Balance |     |     |
|----------------------------------------------------------------------------------------------------|-------|-------|-------|-------|-------|-------|-------|-------|-----|---------|-----|-----|
|                                                                                                    | L01   | L02   | L03   | L04   | L05   | L06   | L07   | L08   | L09 | L10     | L11 | L12 |
|                                                                                                    | CL    | LAD   | OD    | COF   | RH    | EL    | LWP   | HL    |     |         |     |     |
| 1 00000213 MEENA SINGH                                                                                                    | 10.00 | 10.00 | 10.00 | 10.00 | 10.00 | 10.00 | 10.00 | 10.00 |     |         |     |     |
| Leave Description                                                                                                    |       |       |       |       |       |       |       |       |     |         |     |     |
| CL-CASUAL LEAVE<br>LAD-LATE ARRIVAL DEDUCTI<br>OD-OUT DUTY<br>COF-COMPENSATORY OFF<br>RH-RESTRICTED HOLIDAY<br>EL-EARNED LEAVE<br>LWP-LEAVE WITHOUT PAY<br>HL-STARLINK HOLIDAY |       |       |       |       |       |       |       |       |     |         |     |     |

#### Company Name :- STAR LINK COMMUNICATION PVT. LTD. Leave Balance Report as on :- 2014

## 5. MASTERS REPORTS

## 5.1. COMPANY MASTER

This report gives the details of the Company as entered in the masters.

| Company | Master | Report | On :- | 25-Jun | -2014 |
|---------|--------|--------|-------|--------|-------|
|---------|--------|--------|-------|--------|-------|

| SI No | . Company Code | Company Name                              | Short Company Name |
|-------|----------------|-------------------------------------------|--------------------|
| 1     | SLC            | STAR LINK COMMUNICATION PVT. LTD.         |                    |
| 2     | SLI            | Star Link India .                         |                    |
| 3     | SLS            | STAR LINK COMMUNICATION PVT. LTD. , Solan | SLC                |
|       |                |                                           |                    |
|       |                |                                           |                    |

## **5.2. DEPARTMENT MASTER**

This report gives the details of the Department as entered in the masters.

Company Name:- STAR LINK COMMUNICATION PVT. LTD.

| Department | Master I | Report | On :- | 30-Jun-2014 |  |
|------------|----------|--------|-------|-------------|--|
|------------|----------|--------|-------|-------------|--|

| SI No. | Department Code | Department Name      | Head Of Department |
|--------|-----------------|----------------------|--------------------|
| 1      | AC              | Account              |                    |
| 2      | AD              | Administration       |                    |
| 3      | CSE             | CUSTOMER CARE        |                    |
| 4      | PRD             | PRODUCTION           |                    |
| 5      | RD              | R & D                |                    |
| 6      | SDD             | SOFTWARE DEVELOPMENT |                    |
| 7      | SL1             | SALES                |                    |

#### 5.3. Designation

### Company Name :- STAR LINK COMMUNICATION PVT. LTD.

#### Designation Master Report On :- 30-Jun-2014

| SI No. | Designation Code | Designation Name           |
|--------|------------------|----------------------------|
| 1      | 001              | DIRECTOR                   |
| 2      | 002              | GENERAL MANAGER            |
| 3      | 003              | SR. MANAGER                |
| 4      | 004              | MANAGER                    |
| 5      | 005              | ASSISTANT MANAGER          |
| 6      | 006              | SR. EXECUTIVE              |
| 7      | 007              | SR.ENGINEER                |
| 8      | 008              | SR.SALE & SUPPORT ENGINEER |

## **5.4. CATEGORY MASTER**

This report gives the details of the Category as entered in the masters.

Company Name :- STAR LINK COMMUNICATION PVT. LTD.

#### Category Master Report On :- 09-Jul-2014

| SI No. | Category Code | Category Name |
|--------|---------------|---------------|
| 1      | STF           | STAFF         |
| 2      | WOR           | WORKER        |

#### 5.5. SHIFT MASTER

This report gives the details of the Shift as entered in the masters.

Company Name:- STAR LINK COMMUNICATION PVT. LTD.

Shift Master Report On :- 30-Jun-2014

| SI No | Shift Code | In Time | Lunch Out | Lunch In | Out Time | Lunch     | Shift Hours | <0      | ver Time  | >     | Type     |
|-------|------------|---------|-----------|----------|----------|-----------|-------------|---------|-----------|-------|----------|
|       | 0.000      |         | Time      | Time     | out mile | Deduction | onnerhouro  | Minimum | Ded. Time | Ded   | Of Shift |
| 1     | G02        | 10:00   | 13:00     | 13:30    | 18:30    | 30        | 8:0         | 0:30    | 0:0       | 23:59 | DAY      |
| 2     | G03        | 08:30   | 13:00     | 13:30    | 17:00    | 30        | 8:0         | 0:30    | 0:0       | 23:59 | DAY      |
| 3     | G1         | 09:00   | 13:00     | 13:00    | 18:00    | 0         | 9:0         | 0:30    | 0:0       | 23:59 | DAY      |
| 4     | GN         | 09:00   | 13:00     | 13:30    | 18:00    | 30        | 8:30        | 0:30    | 0:0       | 23:59 | DAY      |
| 5     | SLN        | 09:00   | 13:00     | 13:30    | 17:30    | 30        | 8:0         | 1:0     | 0:0       | 23:59 | DAY      |
| 1     |            |         |           |          |          |           |             |         |           |       |          |

## 5.6. LEAVE MASTER

This report gives the details of the Leave as entered in the masters.

Company Name :- STAR LINK COMMUNICATION PVT. LTD.

| SI No. | Field Name | Leave Code | Description          | Type of Leave | Weekly Off<br>Consider |
|--------|------------|------------|----------------------|---------------|------------------------|
| 1      | L01        | CL         | CASUAL LEAVE         | L             | Y                      |
| 2      | L02        | LAD        | LATE ARRIVAL DEDUCTI | А             | N                      |
| 3      | L03        | OD         | OUT DUTY             | P             | N                      |
| 4      | L04        | COF        | COMPENSATORY OFF     | P             | N                      |
| 5      | L05        | RH         | RESTRICTED HOLIDAY   | P             | N                      |
| 6      | L06        | EL         | EARNED LEAVE         | L             | Y                      |
| 7      | L07        | LWP        | LEAVE WITHOUT PAY    | А             | Y                      |
| 8      | L08        | HL         | STARLINK HOLIDAY     | Р             | Y                      |
|        |            |            |                      |               |                        |

Leave Master Report On :- 30-Jun-2014

#### 5.7. EMPLOYEE DETAILS MASTER

This report gives the details of the Employee working in the company. The report can be generated for either Active Employees / Non- Active Employees or for both type of employees.

| Paycode  | Name               | Sex | Birth Date  | Designation               | Shift | Ist WO |             | Permisable | Working | Auto Half Allow  | Authorised    | OT Allowed | Round                    |
|----------|--------------------|-----|-------------|---------------------------|-------|--------|-------------|------------|---------|------------------|---------------|------------|--------------------------|
| CardNo.  | Guardian's Name    |     | Joining     | Category                  | Туре  | 2nd WO | 2nd WO Type | Late       | Precent | Auto Short Allow | Shift Dettern | OS Allowed | The Clock                |
|          | o da contro r tamo |     | Date        | Department                | Shift |        | 2nd WO Days | Early      | Fresent | Auto Shift Allow | Shift Pattern | OT Rate    | Punch Type               |
| 00000098 | ALOK KUMAR         | M   |             | Sales & Support Engineer  | F     | SUN    |             | 10.00      | 24.00   | N                |               | N          | N                        |
| 00000098 |                    |     | 19-Jan-2010 | STAFF                     | G1    | NON    |             | 10.00      | 4.00    | N                |               | N          | Single Punch with        |
|          |                    |     |             | CUSTOMER CARE             |       |        |             | 10.00      |         | N                |               | 00.00      | Overright                |
| 00000101 | UMESH VERMA        | M   |             |                           | F     | SUN    | E           | 10.00      | 24.00   | N                |               | N          | N                        |
| 00000101 |                    |     | 01-Jun-2003 | STAFF                     | G1    | NON    |             | 10.00      | 4.00    | N                |               | N          | Punch Not Required       |
|          |                    |     |             | Administration            |       |        |             | 10.00      |         | N                |               | 000.00     |                          |
| 00000109 | SIDHANT KATYAYN    | M   |             | Customer Support Engineer | F     | SUN    | F           | 10.00      | 24.00   | N                |               | N          | N                        |
| 00000109 |                    |     | 12-Nov-2009 | STAFF                     | G1    | NON    |             | 10.00      | 4.00    | N                |               | N          | Single Punch with        |
|          |                    |     |             | CUSTOMER CARE             |       |        |             | 10.00      |         | N                |               | 00.00      | Overright                |
| 00000110 | AJAY GUPTA         | M   |             | G. M. Account             | F     | SUN    |             | 10.00      | 24.00   | N                |               | N          | N                        |
| 00000110 |                    |     | 15-Oct-2008 | STAFF                     | G1    | NON    |             | 10.00      | 4.00    | N                |               | N          | First Four Punch Allowed |
|          |                    |     |             | Account                   |       |        |             | 10.00      |         | N                |               | 00.00      |                          |
| 00000111 | DINESH SONI        | M   |             | Sales & Support Exicutive | F     | SUN    |             | 10.00      | 24.00   | N                |               | N          | N                        |
| 00000111 |                    |     | 01-Apr-2009 | STAFF                     | G1    | NON    |             | 10.00      | 4.00    | N                |               | N          | Single Punch with        |
|          |                    |     |             | CUSTOMER CARE             |       |        |             | 10.00      |         | N                |               | 00.00      | Overright                |

Company Name :- STAR LINK COMMUNICATION PVT. LTD. Employee Details Report On :- 09-Jul-2014

#### 5.8. EMPLOYEE PERSONAL DETAILS

This report gives the personal details of the Employee working in the company. The report can be generated for either Active Employees or Non- Active Employees or for both type of employees

| Company Na         | ame :- STA   | AR LINK CO   | MMUNICATI     | ON              |
|--------------------|--------------|--------------|---------------|-----------------|
| Employee P         | ersonal Deta | ail Report O | n :- 30-Jun-2 | 2014            |
| No Paycode, CardNo | Sex Blood    | Birth Date   | Name          | Guardian's Name |

| I | No. Paycode | CardNo.    | Sex Blood<br>Group | Birth Date Name    | C       | Guardian's Name | Designation         | Category                 | Permanent Address | Local Address | Joining<br>Date | Qualification | Experience | Bus<br>Route |
|---|-------------|------------|--------------------|--------------------|---------|-----------------|---------------------|--------------------------|-------------------|---------------|-----------------|---------------|------------|--------------|
|   | 1 00000005  | 5 00000005 | M N/A              | SUSHEE             | L KUMAR |                 | ASISTANT<br>MANAGER | STAR LINK<br>COMMUNICATI | -                 | -             | 10-Apr-2000     |               |            |              |
| 1 | 2 00000007  | 7 00000007 | M N/A              | SURESH             | YADAV   |                 |                     | STAR LINK<br>COMMUNICATI | -                 |               | 21-Oct-2004     |               |            |              |
|   | 3 0000008   | 3 0000008  | M N/A              | 21-Sep-1985SUNIL K | UMAR    |                 |                     | STAR LINK<br>COMMUNICATI | -                 |               | 14-Apr-2005     |               |            |              |
|   | 4 00000011  | 00000011   | M N/A              | GAURAV             | KUMAR   |                 |                     | STAR LINK<br>COMMUNICATI | -                 | -             | 01-Dec-2007     |               |            |              |
| 1 | 5 00000015  | 5 00000015 | M N/A              | 24-Apr-1979 DEERAJ | BHAN    |                 |                     | STAR LINK<br>COMMUNICATI | 92505000282-      |               | 01-Jul-2006     |               |            |              |

## 5.9. HOLIDAY MASTER

## This report gives the details of the Department as entered in the masters.

| e e nipenij name i |                |                                                                                                    | •                                                                                                    |                                                                                                    |
|--------------------|----------------|----------------------------------------------------------------------------------------------------|----------------------------------------------------------------------------------------------------|----------------------------------------------------------------------------------------------------|
|                    | Holiday Mas    | ster Report On :-                                                                                                    | 2014                                                                                                    |                                                                                                    |
| Branch             | Date           | Day                                                                                                    | Holiday                                                                                                    |                                                                                                    |
|                    |                |                                                                                                    |                                                                                                    |                                                                                                    |
| gate               |                |                                                                                                    |                                                                                                    |                                                                                                    |
|                    | 01-Feb-2014    | Saturday                                                                                                    | ANNUAL DAY                                                                                                    |                                                                                                    |
|                    | 25-Oct-2014    | Saturday                                                                                                    | BHAIYA DHUJ                                                                                                    |                                                                                                    |
|                    | 23-Oct-2014    | Thursday                                                                                                    | DIPAWALI                                                                                                    |                                                                                                    |
|                    | 28-Jul-2014    | Monday                                                                                                    | EID UL FITR                                                                                                    |                                                                                                    |
|                    | 10-Apr-2014    | Thursday                                                                                                    | ELECTION IN DELHI                                                                                                    |                                                                                                    |
|                    | 02-Oct-2014    | Thursday                                                                                                    | GANDHI JAYANTHI                                                                                                    |                                                                                                    |
|                    | 24-Oct-2014    | Friday                                                                                                    | GOBERDHANPUJA                                                                                                    |                                                                                                    |
|                    | 17-Mar-2014    | Monday                                                                                                    | HOLI                                                                                                    |                                                                                                    |
|                    | Branch<br>gate | Branch   Date     gate   01-Feb-2014     25-Oct-2014   23-Oct-2014     23-Oct-2014   20-Oct-2014     10-Apr-2014   02-Oct-2014     10-Apr-2014   10-Apr-2014     17-Mar-2014   17-Mar-2014 | Branch Date Day<br>gate 01-Feb-2014 Saturday<br>25-Oct-2014 Saturday<br>23-Oct-2014 Thursday<br>28-Jul-2014 Monday<br>10-Apr-2014 Thursday<br>02-Oct-2014 Thursday<br>02-Oct-2014 Friday<br>17-Mar-2014 Monday | Holiday Master Report On :- 2014   Branch Date Day Holiday   gate 01-Feb-2014 Saturday ANNUAL DAY   25-Oct-2014 Saturday BHAIYA DHUJ   23-Oct-2014 Thursday DIPAWALI   28-Jul-2014 Monday EID UL FITR   10-Apr-2014 Thursday GANDHI JAYANTHI   02-Oct-2014 Friday GOBERDHANPUJA   17-Mar-2014 Monday HOLI |

# Company Name :- STAR LINK COMMUNICATION

# 6. <u>REPORT CHART</u>

## 6.1. ATTENDANCE REPORT

This shows the attendance report in the Chart:

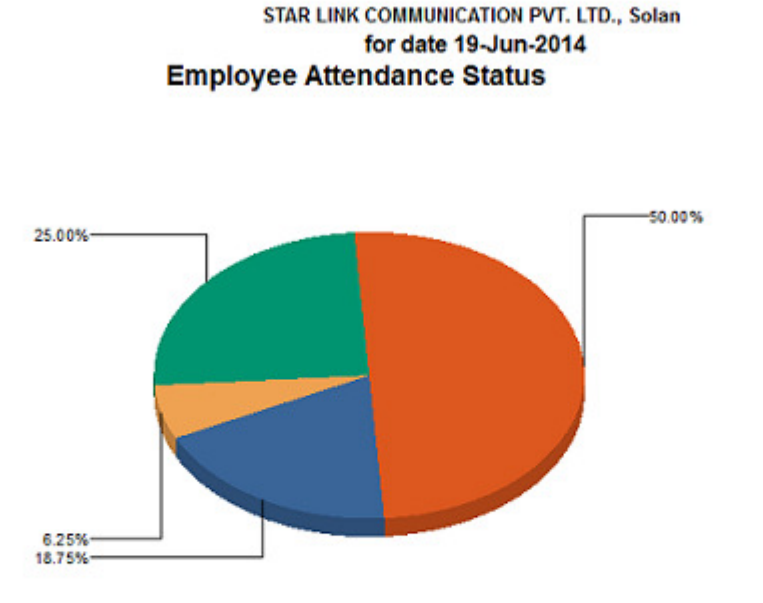

| STATUS  | NO. OF PERSONS | Percentage Of Employee |
|---------|----------------|------------------------|
| Present | 8              | 50.00%                 |
| Absent  | 3              | 18.75%                 |
| Leave   | 1              | 6.25%                  |
| Late    | 4              | 25.00%                 |